## HOW TO ACCESS YOUR ACCOUNT (8/10/22)

If you have previously registered for a class and want to review the classes you've already registered for, please use these instructions to review your registration account.

- 1. Enter www.lliwcc.coursestorm.com in the address bar of your browser.\*
- 2. On the top right corner of the registration site, click on "Log In"
- 3. Enter your email and password (must be the same as you used to previously register for a course), click "Log In"
- 4. Your account name appears.
- 5. Click on your account name.
- 6. Click on "My Account"
- 7. Your account information appears.
- 8. Click on "Registrations" on the left panel.
- 9. A list of the classes you've registered for appears.

\*the registration site can also be accessed by entering Waubonsee.edu/LLI in the address bar of your browser.